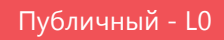

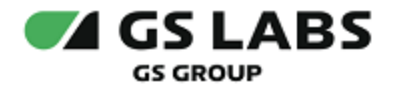

# DRE Advanced Media Platform для AndroidTV

Руководство пользователя

| Индекс             | DREAMPAndroidTV-UG |
|--------------------|--------------------|
| Конфиденциальность | Публичный - L0     |
| Ревизия            | 1.1                |
| Статус             | Согласован         |

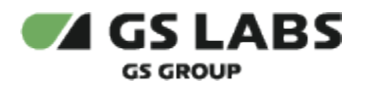

### Содержание

| 1. Аннотация                            | 3 |
|-----------------------------------------|---|
| 2. Главный экран приложения и меню      | 4 |
| 3. Профиль пользователя                 | 5 |
| 3.1. Учетная запись                     | 5 |
| 3.1.1. Вход или регистрация             | 5 |
| 3.1.2. Активация кода                   | 6 |
| 3.1.3. Управление картами               | 7 |
| 3.1.4. Запомнить логин                  | 7 |
| 3.2. Моё кино                           | 7 |
| 3.3. Подписки                           | 8 |
| 3.4. Оплата                             | 8 |
| 3.5. Родительский контроль              | 0 |
| 3.6. О приложении 1                     | 0 |
| 4. Раздел ТВ 1                          | 1 |
| 4.1. Напоминание 1.                     | 2 |
| 4.2. Плеер 1.                           | 2 |
| 4.3. Экран избранных каналов 1.         | 3 |
| 5. Раздел Кино 1                        | 5 |
| 5.1. Отображение доступности контента 1 | 5 |
| 5.2. Экран описания фильма              | 6 |
| 5.3. Плеер 1                            | 7 |
| 6. Раздел Сериалы 14                    | 8 |
| 6.1. Экран описания сериала             | 8 |
| 6.2. Плеер 1                            | 9 |
| 7. Раздел Детям 24                      | 0 |
| 8. Раздел Подборки 2                    | 1 |
| 9. Раздел Фильтры                       | 3 |
| 10. Раздел Поиск                        | 4 |

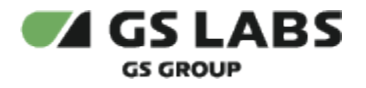

### 1. Аннотация

Данный документ содержит руководство пользователя приложения DRE Advanced Media Platform для устройств на платформе операционной системы AndroidTV. Руководство содержит описание элементов приложения порядок работы с ними.

Документ предназначен для широкого круга пользователей.

В связи с постоянным совершенствованием продукта, могут иметь место незначительные несоответствия описания и фактического функционирования/внешнего вида интерфейса у конечного пользователя, НЕ ВЛИЯЮЩИЕ НА ОСНОВНОЙ ФУНКЦИОНАЛ.

Перемещение курсора на экране устройства осуществляется при помощи пульта дистанционного управления.

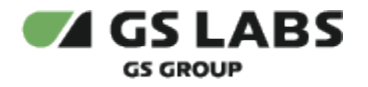

## 2. Главный экран приложения и меню

На главном экране приложения отображаются предложения контента для просмотра, в верхней части экрана доступны разделы меню с контентом (ТВ, Кино, Сериалы, Дети), раздел подборок контента, фильтр, поиск, раздел профиля пользователя 2.

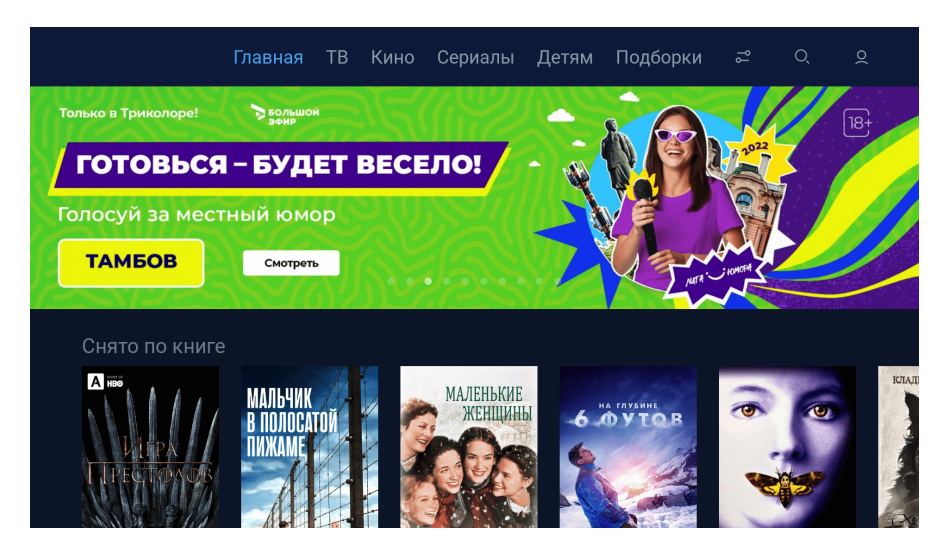

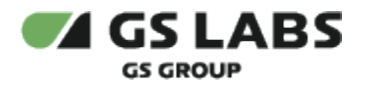

### 3. Профиль пользователя

Раздел профиля пользователя отображается на главном экране значком 🙎

В профиле пользователя хранятся настройки и контент, доступный именно для этого профиля (учетной записи).

|               | Главная  | ΤВ | Кино   | Сериалы    | Детям | Подборки | ያያ | Q |  |
|---------------|----------|----|--------|------------|-------|----------|----|---|--|
| Учётная запис | Ь        |    | Выход  |            |       |          |    |   |  |
| Моё кино      |          |    | Актива | ация кода  |       |          |    |   |  |
| Подписки      |          |    |        |            |       |          |    |   |  |
| Оплата        |          |    | + Доба | вить карту |       |          |    |   |  |
| Родительский  | контроль |    | Запом  | нить логин |       |          |    |   |  |
| О приложении  |          |    |        |            |       |          |    |   |  |

#### 3.1. Учетная запись

#### 3.1.1. Вход или регистрация

Пользоваться приложением возможно и без регистрации, но в этом случае будет недоступен ряд функций приложения и сервиса (подписки, напоминания).

Регистрация в приложении доступна несколькими способами:

- 1. По номеру мобильного телефона, на который будет прислан код подтверждения.
- 2. По номеру ID, который привязан к номеру мобильного телефона и на который будет прислан код подтверждения.

Вход в приложение возможен через раздел меню профиля пользователя 🙎 по уже созданному ранее логину и паролю.

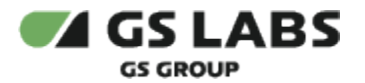

| Ваедите номер мобильного телефона или ID<br>Введите номер мобильного телефона или ID<br>ПРОДОЛЖИТЬ<br>У МЕНЯ ЕСТЬ ЛОГИН И ПАРОЛЬ | Ваедите номер мобильного телефона или ID |                                                                  |                            |
|----------------------------------------------------------------------------------------------------|------------------------------------------|------------------------------------------------------------------|----------------------------|
| продолжить<br>У меня есть логин и пароль                                                                                         | продолжить<br>У меня есть логин и пароль | Вход или регистрация<br>Введите номер мобильного телефона или ID | Номер телефона или ID<br>  |
| У МЕНЯ ЕСТЬ ЛОГИН И ПАРОЛЬ                                                                                                    | У МЕНЯ ЕСТЬ ЛОГИН И ПАРОЛЬ               |                                                                  |                            |
|                                                                                                    |                                          |                                                                  | У МЕНЯ ЕСТЬ ЛОГИН И ПАРОЛЬ |

### 3.1.2. Активация кода

|                | Код          |
|----------------|--------------|
| Активация кода | Активировать |
|                |              |
|                |              |
|                |              |

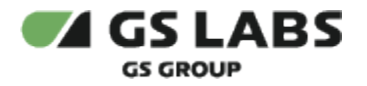

#### 3.1.3. Управление картами

В данном разделе можно привязать или удалить банковские карты, настроить автоплатеж.

|                        | Добавить карту                                                                                                    |
|------------------------|----------------------------------------------------------------------------------------------------|
| Платеж на<br>ваш счет  | а сумму 1 рубль будет автоматически списан и возвращен на<br>в сроки, установленные Банком, выпустивщим ващу карту. |
| Привязка<br>минут.     | карты и подключение автоплатежа могут занять несколько                                                              |
|                        |                                                                                                    |
| продол                 | КИТЬ ПОЛЬЗОВАТЕЛЬСКОЕ СОГЛАШЕНИЕ                                                                                    |
| Подтверж<br>автоплате  | даю согласие с условиями привязки карты и совершения<br>жа, указанными в пользовательском соглашении.               |
|                        |                                                                                                    |
|                        |                                                                                                    |
|                        |                                                                                                    |
|                        | Пейстрия с картой                                                                                                   |
| Карта 12               | деиствия с картой<br>3431**7890                                                                                     |
| Mastercar              | d Автоплатеж                                                                                                    |
| При удалє<br>не будут. | нии карты, ранее настроенные автоплатежи производиться                                                              |
|                        |                                                                                                    |
| отключ                 | ить автоплатеж удалить карту отмена                                                                                 |
|                        |                                                                                                    |
|                        |                                                                                                    |

#### 3.1.4. Запомнить логин

Чтобы запомнить логин для входа в приложение переместите бегунок в активное положение.

### 3.2. Моё кино

Раздел содержит информацию о купленном и добавленном в избранное контенте, а также уже просмотренном контенте.

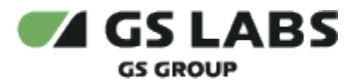

|                       | Главная  | ΤВ | Кино   | Сериалы      | Детям | Подборки | ۴J | Q | 0 |
|-----------------------|----------|----|--------|--------------|-------|----------|----|---|---|
| Учётная запись        | 5        |    | Мои по | окупки       |       |          |    |   |   |
| Моё кино              |          |    | Смотре | еть позже    |       |          |    |   |   |
| Подписки              |          |    | Истори | ія просмотра |       |          |    |   |   |
| Оплата<br>Баланс: 0 ₽ |          |    |        |              |       |          |    |   |   |
| Родительский і        | контроль |    |        |              |       |          |    |   |   |
| О приложении          |          |    |        |              |       |          |    |   |   |

### 3.3. Подписки

Раздел Подписки содержит предложения подписок и раздел "Мои подписки", нажав на любую подписку в котором, можно посмотреть ее состав, преимущества, срок действия и прочую информацию. Из экрана состава подписки можно сразу перейти к воспроизведению фильма, сериала или передачи.

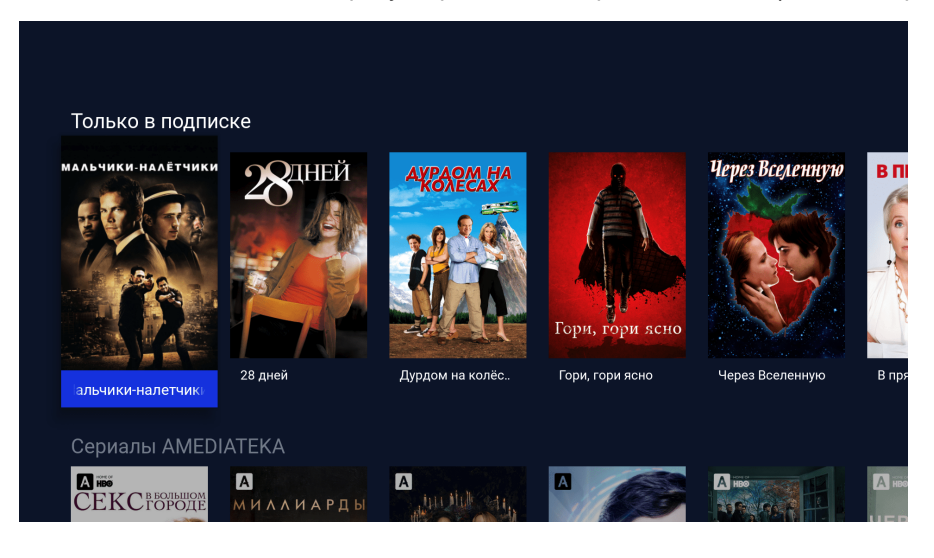

### 3.4. Оплата

Раздел содержит информацию о личном счете.

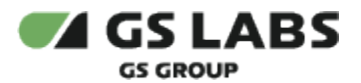

|                       | Главная  | ΤВ | Кино  | Сериалы | Детям | Подборки | ۶J | Q |  |
|-----------------------|----------|----|-------|---------|-------|----------|----|---|--|
| Учётная запись        | 5        |    | Личны | й счет  |       |          |    |   |  |
| Моё кино              |          |    |       |         |       |          |    |   |  |
| Подписки              |          |    |       |         |       |          |    |   |  |
| Оплата<br>Баланс: 0 ₽ |          |    |       |         |       |          |    |   |  |
| Родительский і        | контроль |    |       |         |       |          |    |   |  |
| О приложении          |          |    |       |         |       |          |    |   |  |

#### Личный счет

Ваша подписка будет автоматически продлена. Вы можете в любой момент отключить автопродление в личном кабинете

Чек будет отправлен на email Изменить email можно в личном кабинете на сайте Сумма к оплате \*

Продолжит

га банковской картой (Visa, MasterCard, «Мир», JCB).

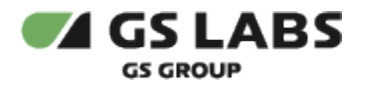

### 3.5. Родительский контроль

В разделе доступна блокировка контента 18+ (родительский контроль).

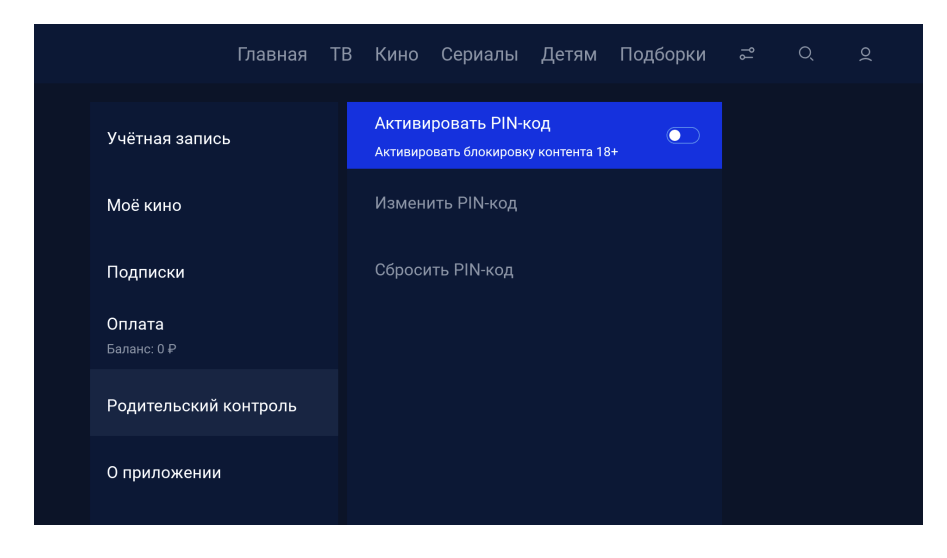

#### 3.6. О приложении

В разделе доступно пользовательское соглашение и политика конфиденциальности, также можно посмотреть версию приложения.

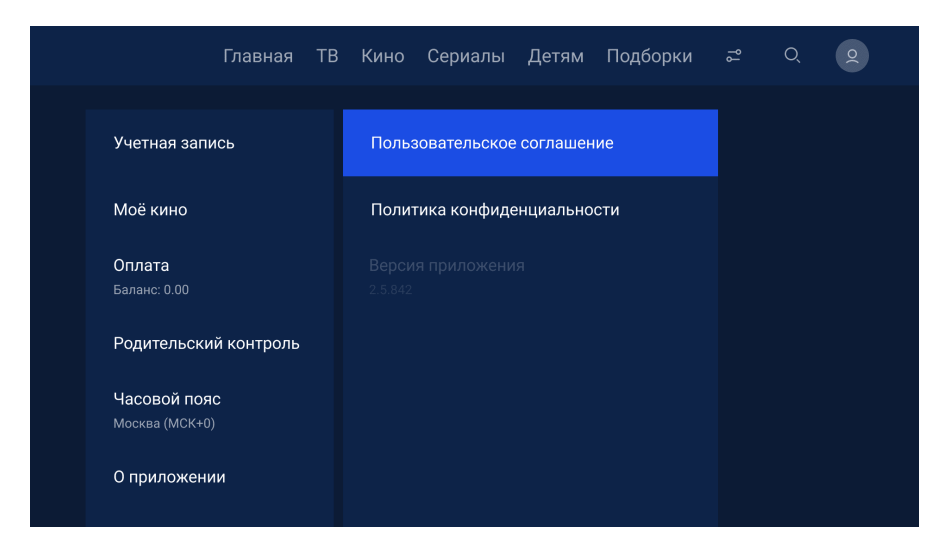

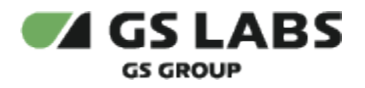

### 4. Раздел ТВ

Главный экран раздела ТВ содержит списки каналов (1), перечень каналов выбранного списка (2) и программу передач выбранного канала (3). Если для канала доступна функция записи и хранения прошлых передач, то в расписании будет доступно не только расписание на сегодня и завтра, но и на предыдущие дни (доступно путем прокрутки расписания вверх-вниз). Эти передачи также можно просмотреть.

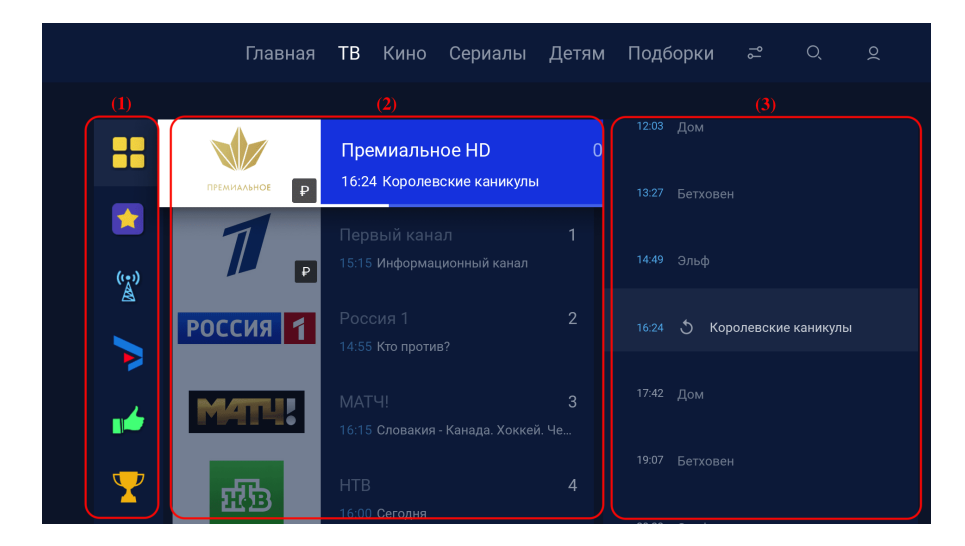

Выбрав интересующее название передачи пользователь может просмотреть подробное описание (1), начать просмотр с передачи с начала (2) или вернуться к просмотру эфира канала (3).

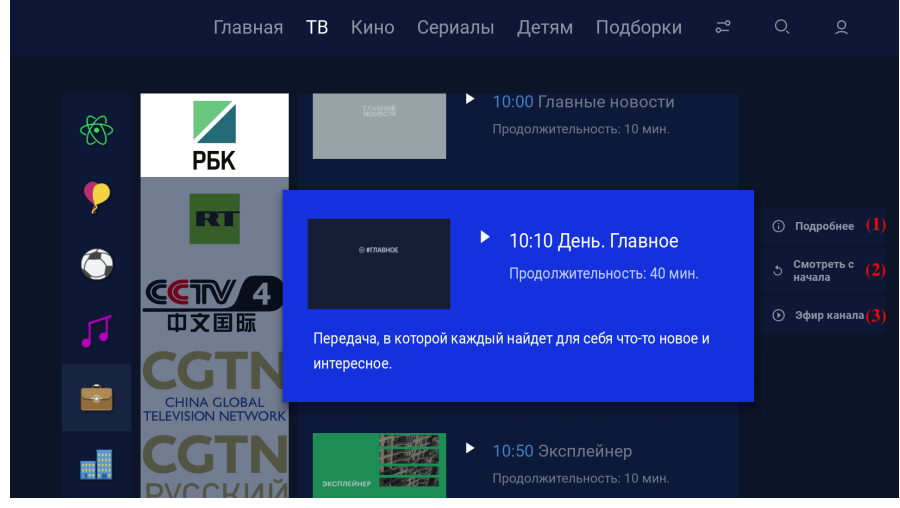

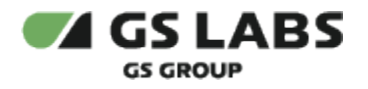

#### 4.1. Напоминание

При просмотре информации о передаче, время начала которой еще не наступило, можно установить напоминание для просмотра:

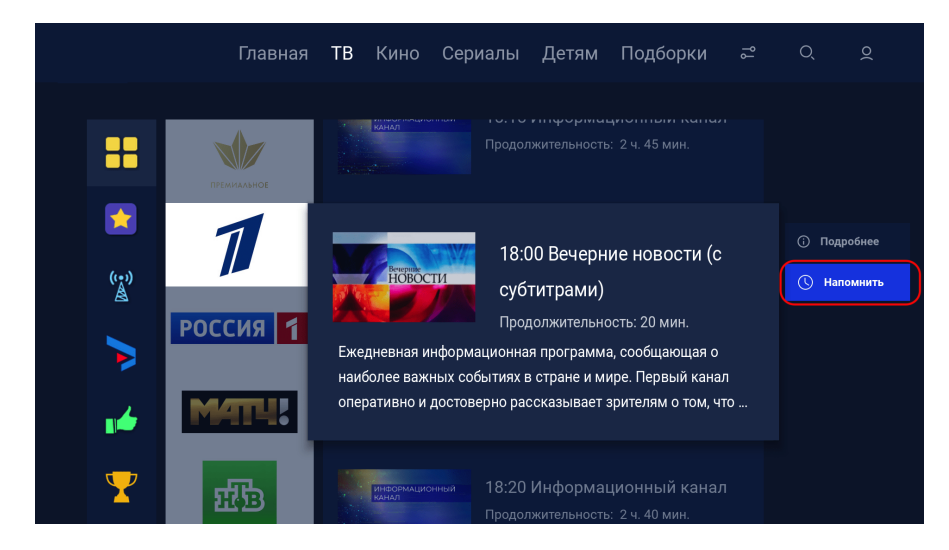

### 4.2. Плеер

После выбора интересующего канала кнопкой ОК пульта дистанционного управления в списке каналов, открывается экран с плеером.

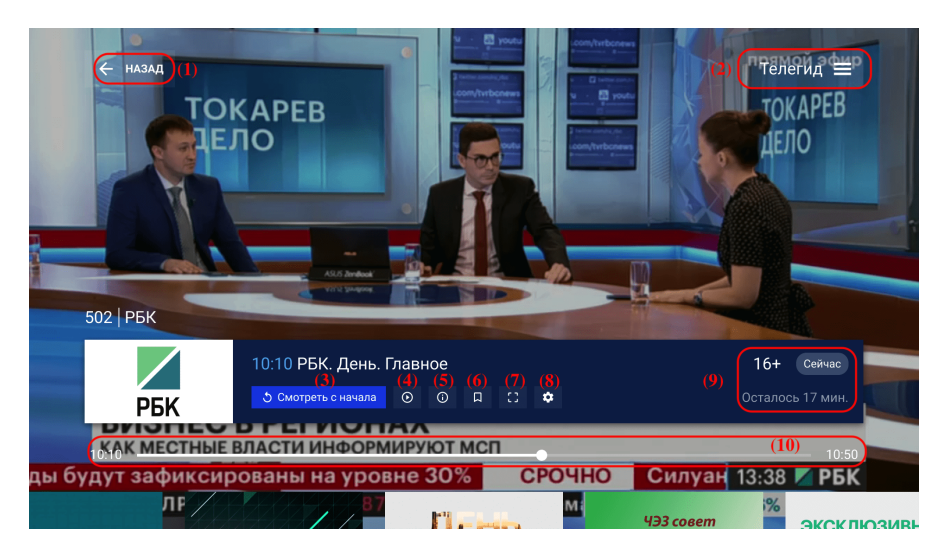

В режиме плеера доступны следующие функции и кнопки:

- (1) возвращение к расписанию канала.
- (2) открытие телегида.
- (3) смотреть с начала.

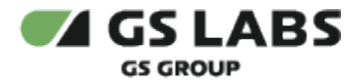

(4) - возвращает передачу к текущему времени, если ранее передача была включена с начала или отмотана назад (при доступности функции просмотра уже вышедших передач).

- (5) просмотр информации о передаче.
- (6) добавляет канал в избранное.
- (7) выбор соотношения сторон изображения.
- (8) настройка качества изображения.
- (9) возрастное ограничении передачи, прошедшее с начала передачи время.

(10) - таймлайн передачи. Если у передачи доступен просмотр с начала, с помощью бегунка можно переключить воспроизведение на начало.

#### 4.3. Экран избранных каналов

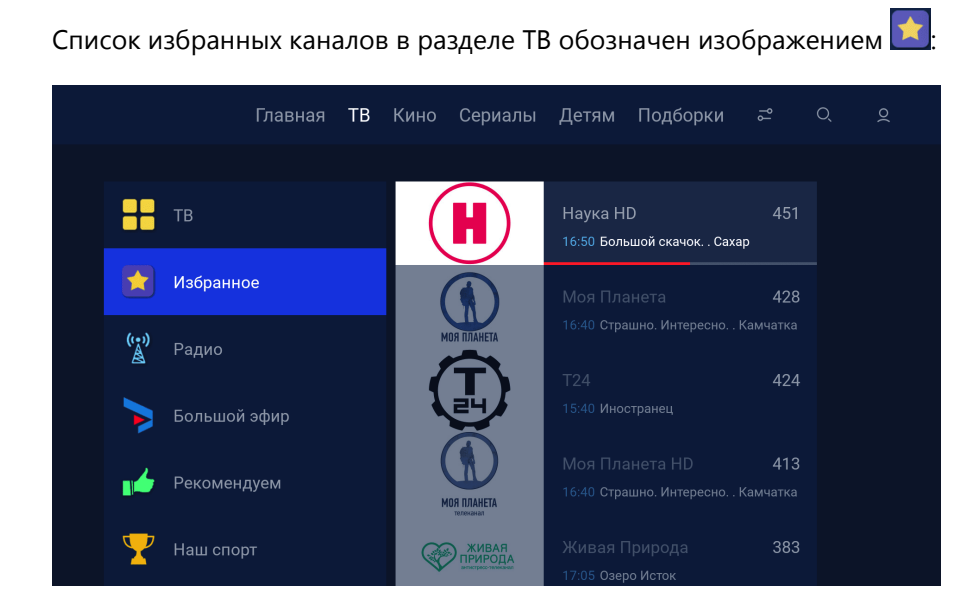

Чтобы добавить канал в "Избранное", откройте необходимый канал и нажмите на значок , он выделится синим цветом и появится надпись "Добавить канал в избранное":

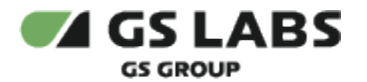

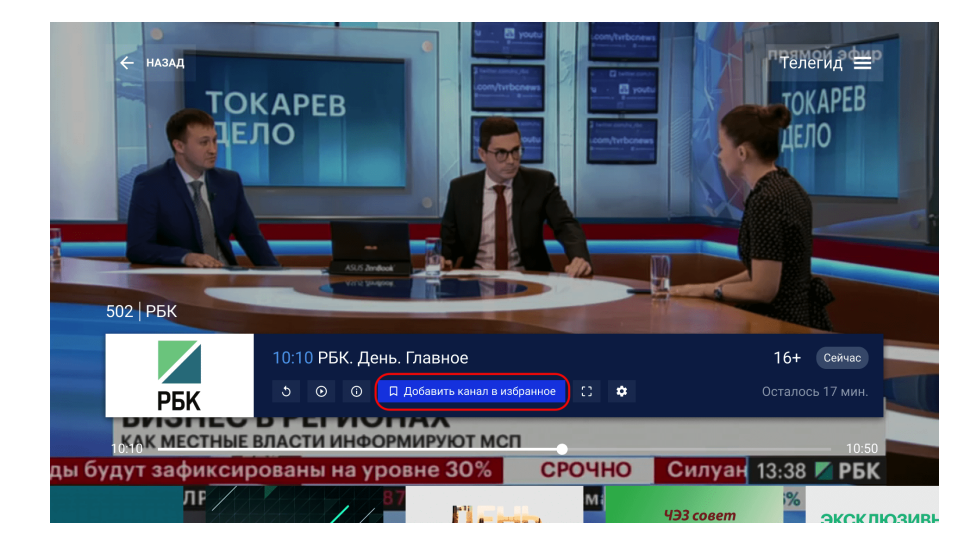

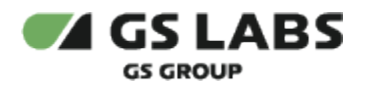

### 5. Раздел Кино

Главный экран раздела Кино содержит ленты с рекомендациями и тематическими предложениями фильмов.

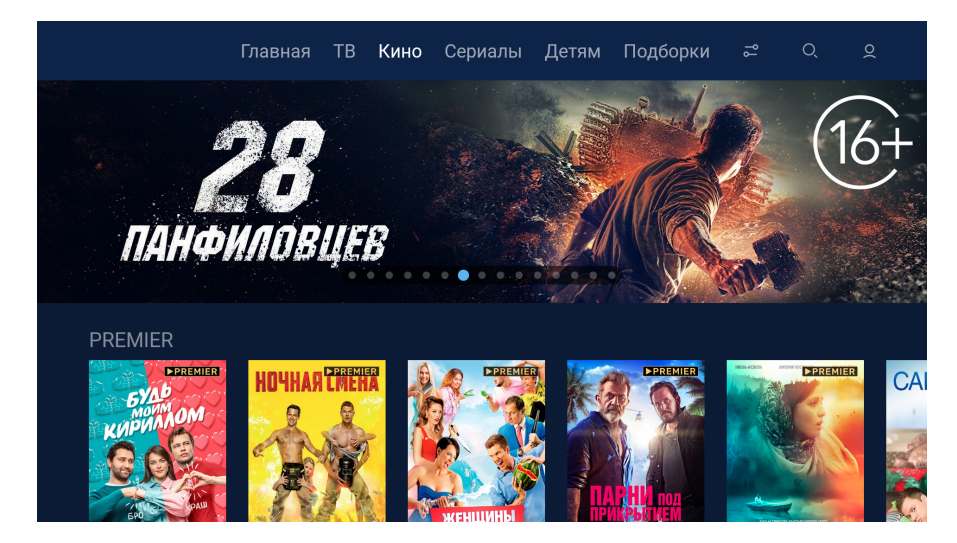

### 5.1. Отображение доступности контента

На главном экране и в лентах предложений контента указана доступность контента (бесплатно, покупка, подписка):

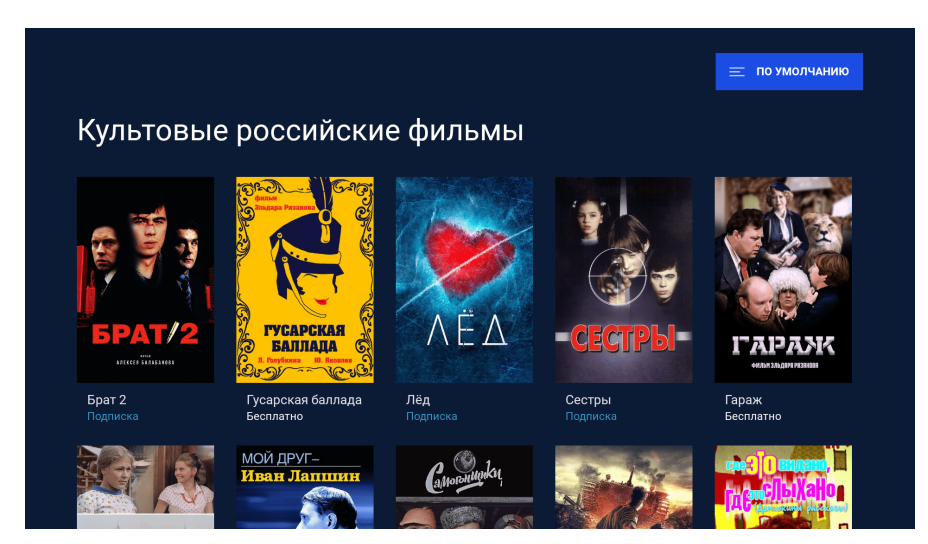

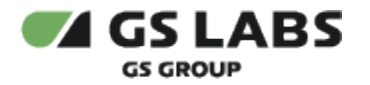

5.2. Экран описания фильма

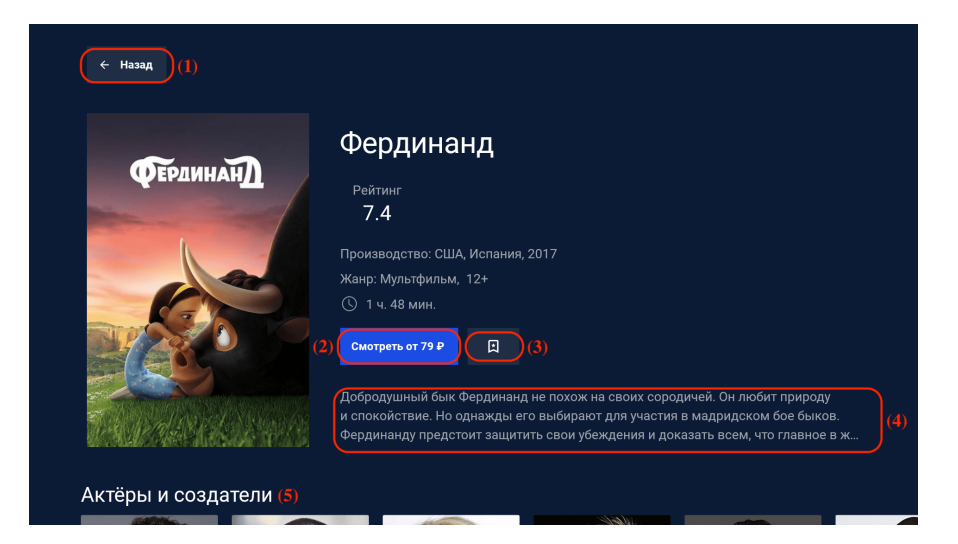

- (1) возврат к списку фильмов.
- (2) кнопка перехода к просмотру контента (если бесплатный) или покупки/подписки и просмотра контента.
- (3) кнопка добавления контента в избранное.
- (4) описание контента.
- (5) информация об актерах и ниже перечень схожих фильмов.

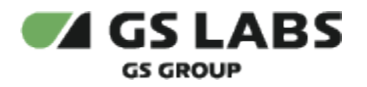

### 5.3. Плеер

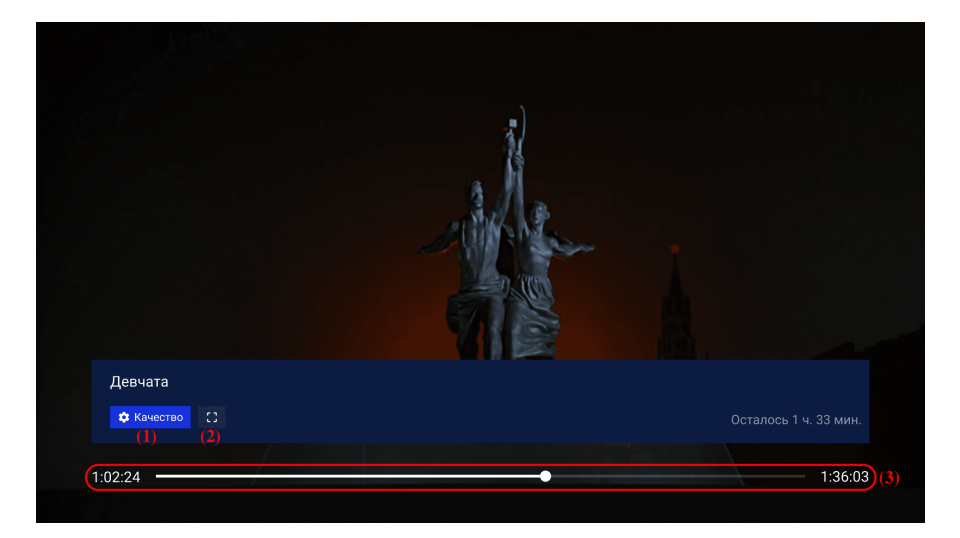

В режиме плеера доступны следующие функции и кнопки:

- (1) настройка качества изображения.
- (2) выбор соотношения сторон изображения.
- (3) таймлайн фильма.

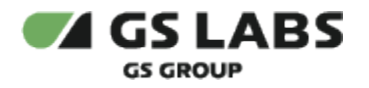

### 6. Раздел Сериалы

Главный экран раздела Сериалы содержит ленты с рекомендациями и тематическими предложениями <u>сериалов. В лентах предложений сериалов указана доступность контент</u>а (бесплатно, подписка, покупка).

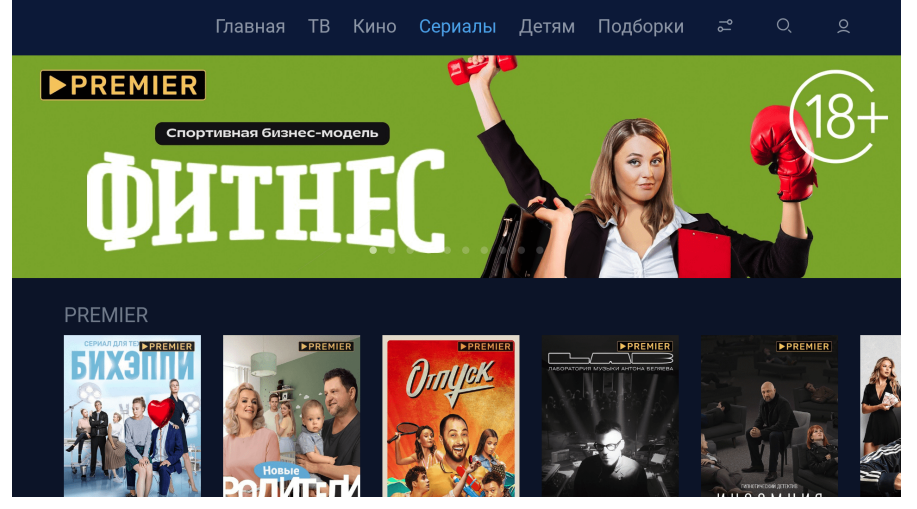

### 6.1. Экран описания сериала

| ← Назад <mark>(1)</mark> |                                                                                                    |
|--------------------------|----------------------------------------------------------------------------------------------------|
|                          | Спецы                                                                                                    |
| CONTRACTOR CHERT         | Рейтинг<br>6.5                                                                                                    |
|                          | Производство: Украина, Россия, 2017                                                                                                    |
|                          | Жанр: Детектив, 18+<br>(2) (3) (4)<br>Смотреть Смотреть трейлер Д                                                                                                    |
|                          | Руководитель лаборатории криминалистических расследований Андрей Макаров<br>занимается уголовным делом о гибели сестры. Не доверяя результатам следствия,<br>оч сам намара во воём разобраться и отыскать убийну. (5) |
|                          | on call hamplen be been passopurion in thick arb youngy.                                                                                                    |

- (1) возвращение к главному экрану раздела Сериалы
- (2) кнопка просмотра контента (если бесплатно) или покупки/подписки и просмотра контента.
- (3) кнопка просмотра трейлера.
- (4) добавление сериала в избранное.
- (5) описание сериала.

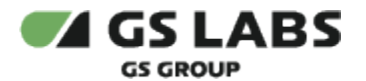

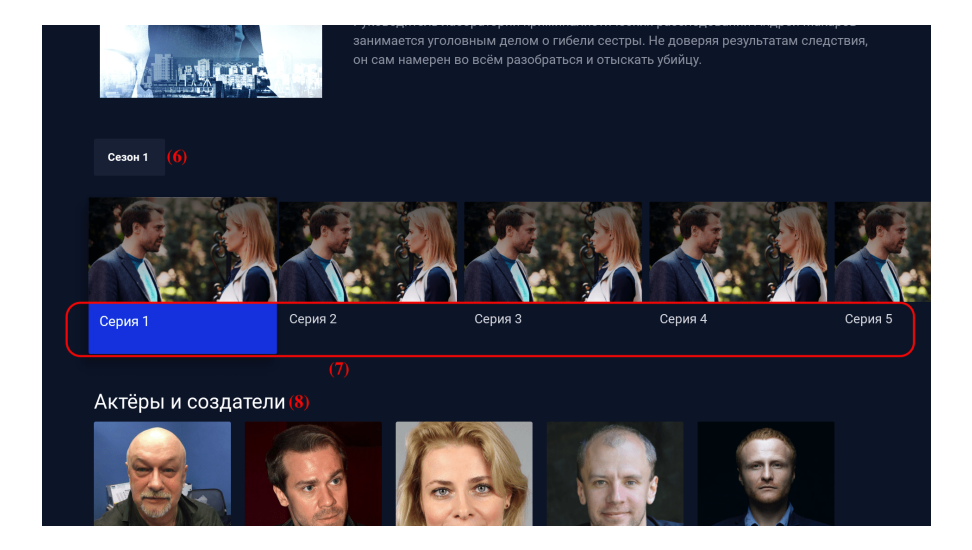

- (6) выбор сезона сериала.
- (7) выбор серии сериала.
- (8) информация об актерах и ниже перечень схожих сериалов.

### 6.2. Плеер

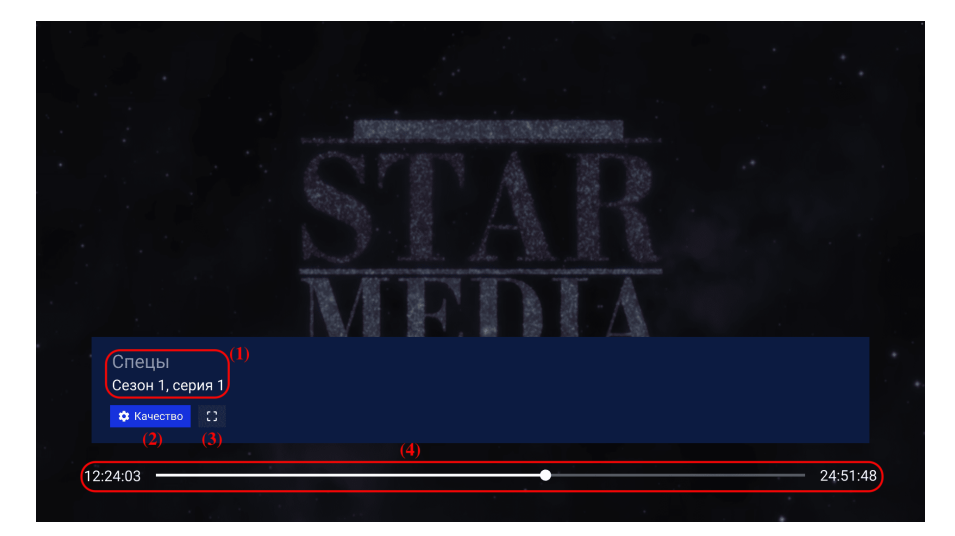

В режиме плеера доступны следующие функции и кнопки:

- (1) указание какой сезон и серию проигрывает плеер.
- (2) настройка качества изображения.
- (3) выбор соотношения сторон изображения.
- (4) таймлайн фильма.

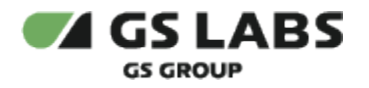

### 7. Раздел Детям

Данный раздел обеспечивает удобный доступ к детскому контенту.

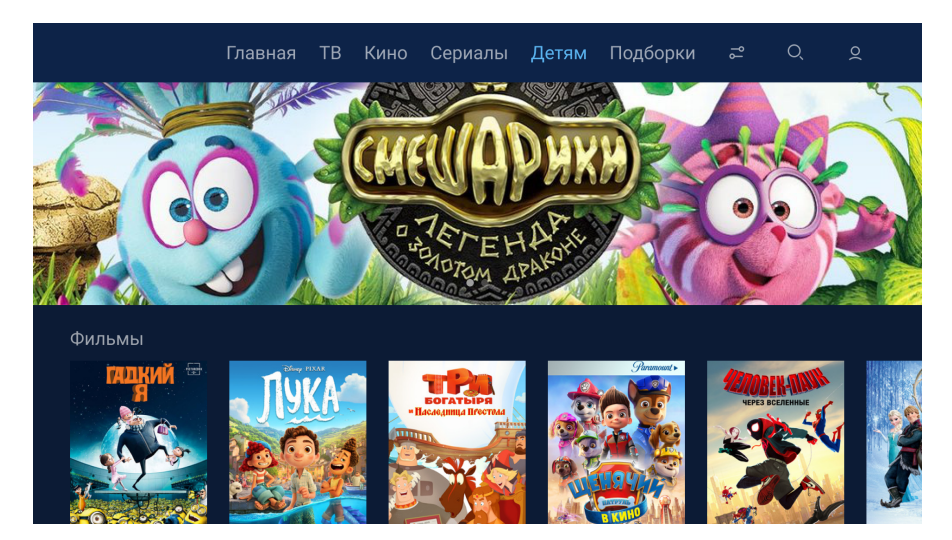

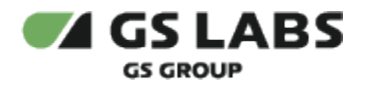

### 8. Раздел Подборки

В разделе Подборки собраны подборки контента. Они собраны по тематике, жанру, актерам и тд.

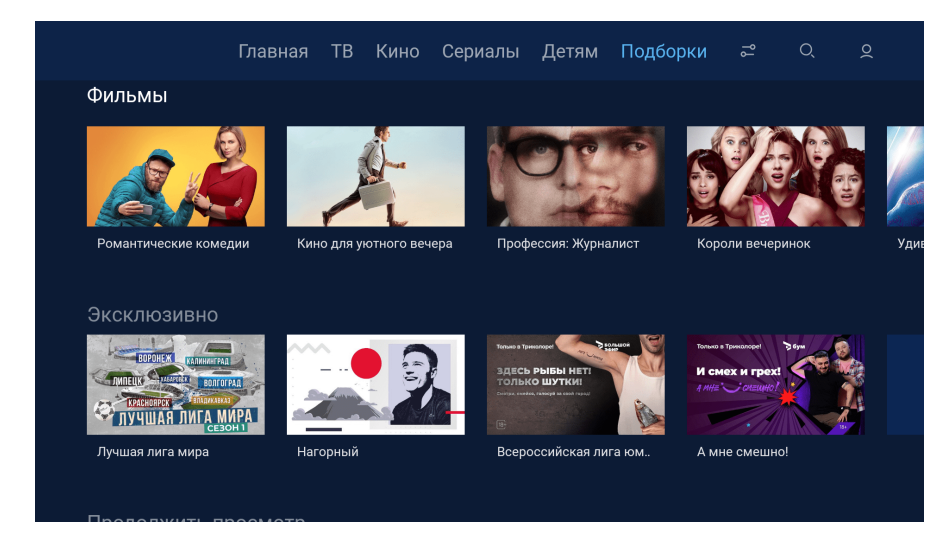

На главном экране доступна и фильтрация и поиск по подборкам.

Можно выбрать любую ленту подборок, например, Сериалы. В ней сериалы также распределены по тематике:

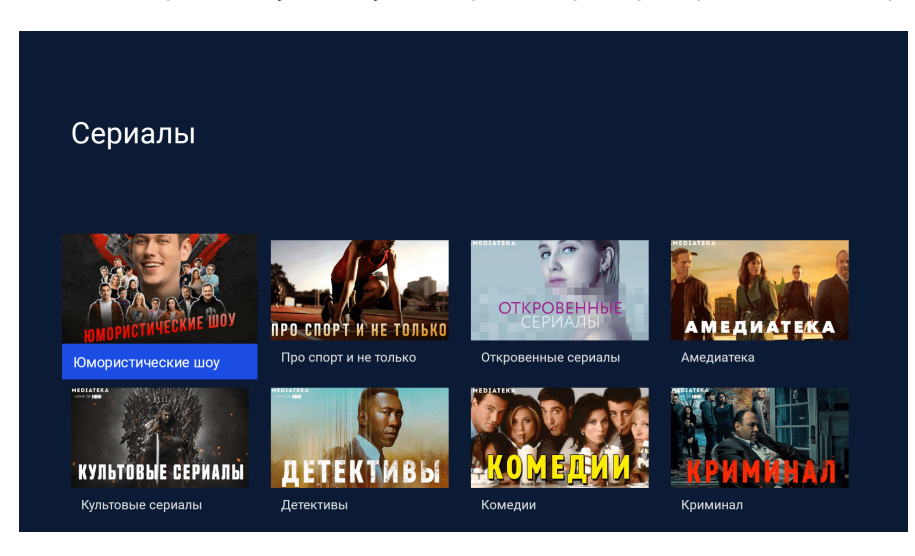

Выбрав любую категорию, пользователь попадает на экран сериалов. Далее работа с экраном повторяет работу раздела "Сериалы" или "Фильмы".

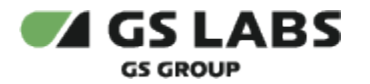

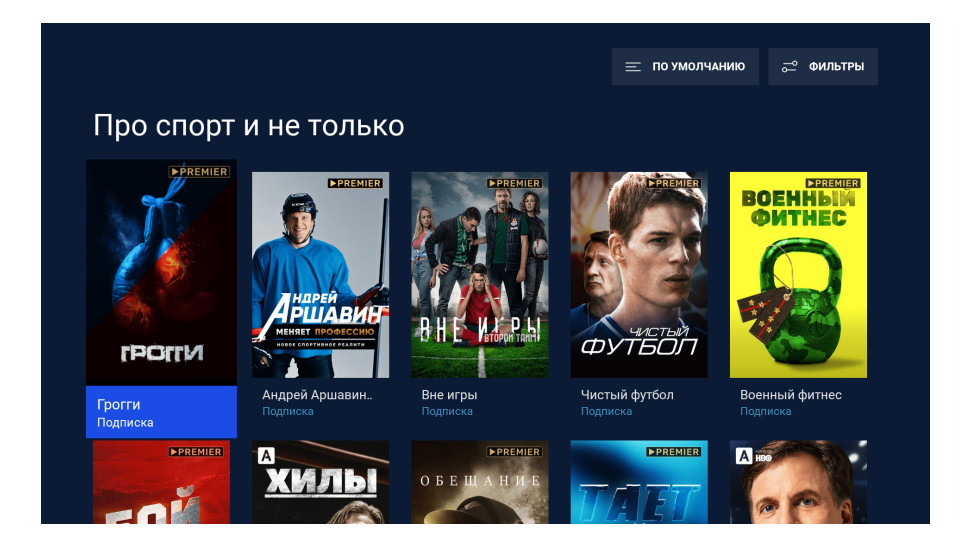

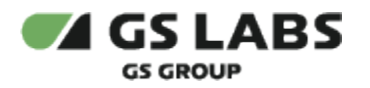

# 9. Раздел Фильтры

| Фильтры             |                  |             |            |
|---------------------|------------------|-------------|------------|
| жанры страны і      | годы             |             |            |
| 🗌 Мелодрама         | 🗌 Детектив       | Фэнтези     | 🗌 Историче |
| Боевик              | Драма            | Семейный    | Коротком   |
| Комедия             | 🗌 Детям          | 🗌 Биография | 🗌 Кримина. |
| 🗌 Триллер           | Приключения      | Военный     | 🗌 Музыка   |
|                     |                  |             |            |
|                     |                  |             |            |
| ПОКАЗАТЬ РЕЗУЛЬТАТЫ | СБРОСИТЬ ФИЛЬТРЫ |             |            |
|                     |                  |             |            |

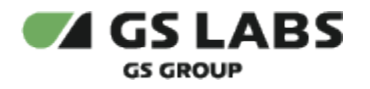

### 10. Раздел Поиск

Меню поиска контента, введите название интересующего контента (фильм, сериал, передача, канал) при помощи экранной клавиатуры:

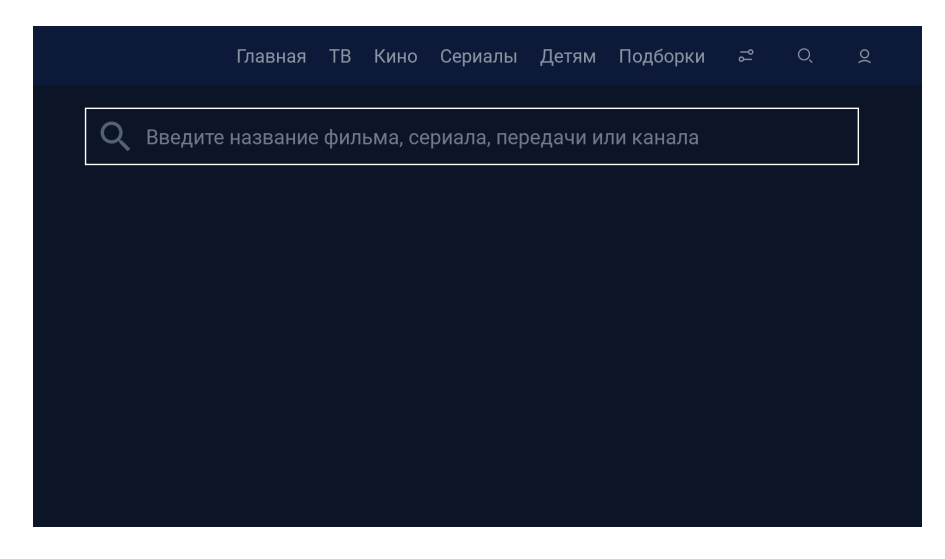

© ООО "Цифра", 2018-2024

Документация "DRE Advanced Media Platform для OC AndroidTV. Руководство пользователя" является объектом авторского права. Воспроизведение всего произведения или любой его части воспрещается без письменного разрешения правообладателя.